## Vejledning til at kunne læse bemærkninger på afviste bestillinger:

## **AFVISTE DDI BESTILLINGER:**

Hvis en af jeres DDI Bestillinger bliver afvist, kan I efterfølgende finde den afviste DDI Bestilling med bemærkninger under Bestillinger i menuen til venstre:

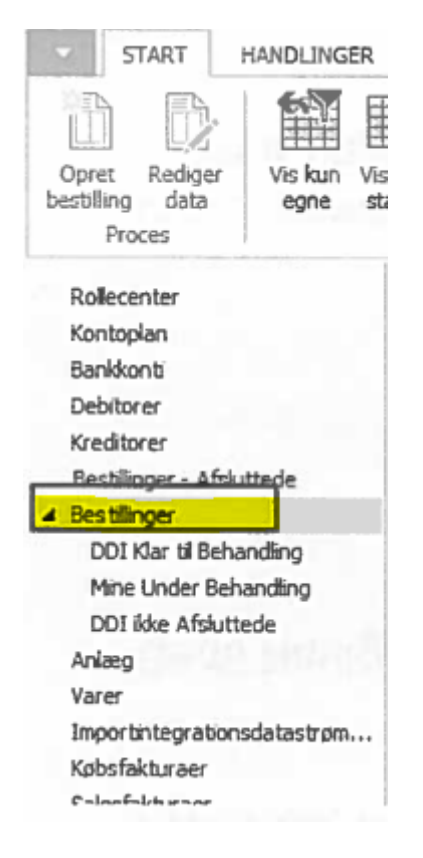

Gå til Bestillinger i menuen – Sæt filter op på status er "Afvist". Marker den afviste bestilling, som I gerne vil se vores bemærkninger på:

| Opret Rediger V<br>bestilling data<br>Proces                                                                                                    | fis kun Vis all<br>egne statu:<br>Fi | e Sæt standard<br>s status filtre                                              | Bestillingsko<br>Bestilling                         | Acceptér<br>bestilling(er) bes<br>ØSC             | Afslut<br>stilling(er)                                                                                         | Vis som Vis som<br>liste diagra<br>Vis                   | m Noter<br>m Vis ti | Links<br>knyttet | Opdat | ter Ryd<br>filte<br>Side | Sog |      |
|----------------------------------------------------------------------------------------------------|--------------------------------------|--------------------------------------------------------------------------------|-----------------------------------------------------|---------------------------------------------------|----------------------------------------------------------------------------------------------------|----------------------------------------------------------|---------------------|------------------|-------|--------------------------|-----|------|
| Rollecenter<br>Kontoplan<br>Bankkonti<br>Debitorer                                                                                                    |                                      | Bestillinger<br>Vis resultater:                                                | •                                                   |                                                   |                                                                                                    |                                                          |                     |                  |       |                          |     |      |
| Kreditorer<br>Reshlinger - Afslutter                                                                                                    | ie [                                 | X Hvor Typ<br>X Og Sta                                                         | be ▼er                                              | Vælg en værdi<br>Afvist                           | •                                                                                                    |                                                          |                     |                  |       |                          |     |      |
| Kreditorer<br><u>Bestilinger - Afskutter</u><br>Bestilinger<br>DDI Klar til Behandlin<br>Mine Under Behandl<br>DDI ikke Afsluttede                                                      | de [                                 | X Hoor Typ<br>X Og Sta<br>Tiføj filter<br>Type<br>Salgsfaktur                  | Handlings                                           | Vælg en værdi<br>Afvist<br>Bestillingsbeskrivelse | Bestilings<br>BE 1600574                                                                                       | - Status<br>Afvist                                       |                     | God              | Fra   | Tib                      | Kun | Bila |
| Kreditorer<br>Bestilinger - Afslutter<br>Bestilinger<br>DDI Klar til Behandlir<br>Mine Under Behandl<br>DDI ikke Afsluttede<br>Anlæg                                                    | de [                                 | X Hvor Two<br>X Og Sta<br>+ Töføj filter<br>Type<br>Salgsfaktur<br>Salgsfaktur | Handlings<br>Oprettelse                             | Vælg en værdi<br>Afvist<br>Bestillingsbeskrivelse | <ul> <li>Bestilings</li> <li>BE 1600574</li> <li>BE 1600443</li> </ul>                                         | Status<br>Afvist<br>Afvist                               |                     | God              | Fra   | Tib                      | Kun | Bila |
| Kreditorer<br>Bestilinger - Afelutter<br>Bestilinger<br>DDI Klar til Behandlir<br>Mine Under Behandl<br>DDI ikke Afsluttede<br>Anlæg<br>Varer<br>Imoor frinten abiosefati               | ie [                                 | X Og Sta<br>Töfsj filter<br>Type<br>Salgsfaktur<br>Kreditorbes                 | Handlings<br>Oprettelse<br>Oprettelse               | Afvist<br>Bestillingsbeskrivelse                  | Bestilings<br>BE 1600574<br>BE 1600443<br>BE 1600359                                                           | - Status<br>Afvist<br>Afvist<br>Afvist                   | -                   | God              | Fra   | Tib                      | Kun | Bila |
| Kreditorer<br>Bestilinger - Afekutter<br>Bestilinger<br>DDI Klar til Behandlin<br>Mine Under Behandl<br>DDI ikke Afsluttede<br>Anlæg<br>Varer<br>Importintegrationsdat<br>Købsfakturaer | ie [<br>ng<br>ting<br>tastrøm        | X Og Sta<br>Töföj filter<br>Type<br>Salgsfaktur<br>Kreditorbes<br>Salgsfaktur  | Handlings<br>Oprettelse<br>Oprettelse<br>Oprettelse | Afvist<br>Bestillingsbeskrivelse                  | <ul> <li>Bestilings</li> <li>BE 1600574</li> <li>BE 1600443</li> <li>BE 1600359</li> <li>BE 1600201</li> </ul> | Status<br>Afvist<br>Afvist<br>Afvist<br>Afvist<br>Afvist |                     | God              | Fra   | Tib<br>V<br>V            | Kun | Bila |

Gå til Naviger og vælg Bemærkninger:

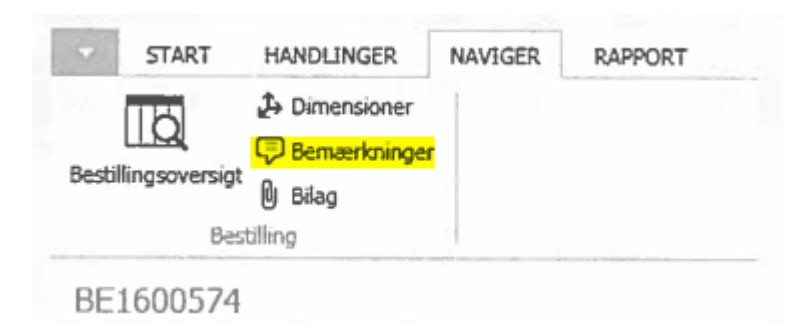

Under bemærkningerne kan I læse, hvorfor vi har afvist DDI Bestillingen, og hvad I skal foretage jer for, at vi kan acceptere DDI Bestillingen.

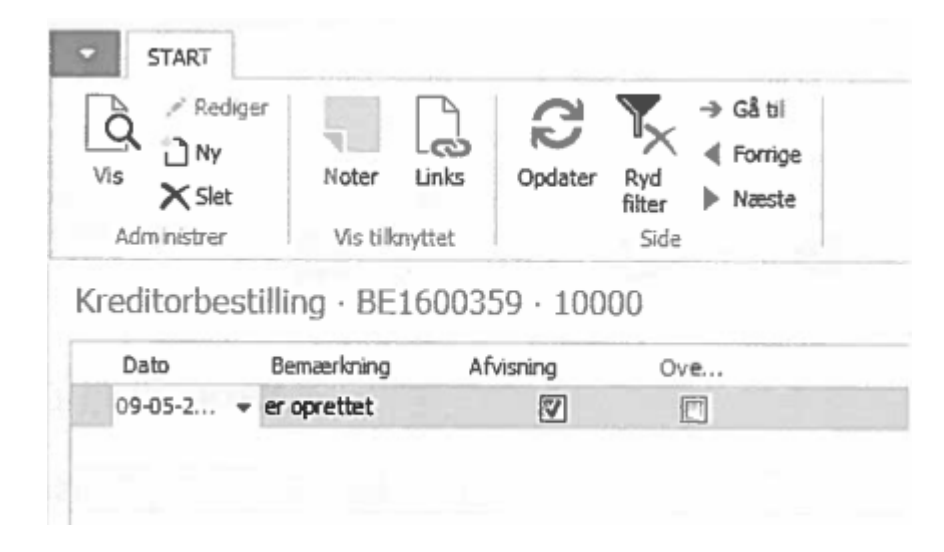